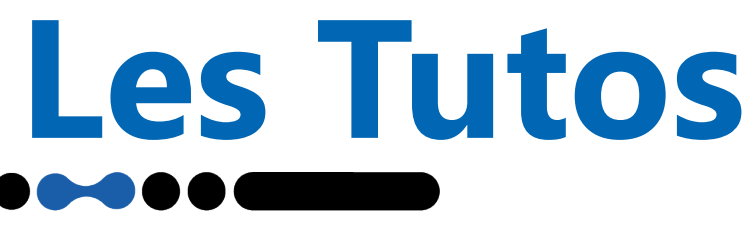

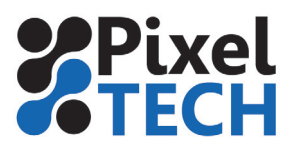

×

## Restauration

En cas de réinstallation d'un pc suite à un disque dur défaillant par exemple, vous n'aurez plus qu'à restaurez votre sauvegarde pour votre retrouver votre dernière configuration sauvegardée. Pour cela, dans le CalderaDock, descendez jusqu'à la partie «Utilitaires», et choisissez «Restaurer la configuration».

| Utilitaires                                                                                                    |        |                                                                          |        |
|----------------------------------------------------------------------------------------------------|--------|--------------------------------------------------------------------------|--------|
| Sauvegarder la configuration<br>Enregistrez votre configuration RIP pour la restaurer sur un autre RIP Caldera | Lancer | Wount ISO<br>Un outil simple pour monter des fichiers ISO.               | Lancer |
| Supprimer les images<br>Supprimer toutes les images de votre barre d'image.                                    | Lancer | C Redémarrer les services<br>Redémarrer tous les services Caldera.       | Lancer |
| Duvrez l'explorateur de fichiers en tant qu'utilisateur privilégié.                                            | Lancer | Ajoutez les icônes Caldera sur le bureau.                                | Lancer |
| Ouvrez l'accès à distance à votre RIP.                                                                         | Lancer | Définir le fond d'écran<br>Ajouter le fond d'écran Caldera à votre RIP.  | Lancer |
| Installer un bureau à distance<br>Installer un bureau à distance sur votre machine (serveur).                  | Lancer | Nettoyer les fichiers temporaires<br>Supprimez vos fichiers temporaires. | Lancer |
| Restaurer la configuration<br>Restaurez une configuration RIP précédemment enregistrée.                        | Lancer |                                                                          |        |

Choisissez l'emplacement de votre sauvegarde et cliquez sur «Restaurer». Un message s'affiche une fois l'opération terminée. Votre Caldera est de nouveau opérationnel.

## Restaurer la configuration

Si vous utilisez 'Sauvegarder la configuration' & 'Restaurer la configuration', veuillez noter les limitations existantes. <u>Plus</u> <u>d'informations</u> Fichier origine:

Annuler

Restaurer

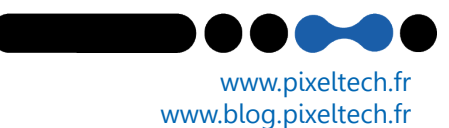